### SD-MV-KM43

### 4K60Hz KVM Matrix with Multiviewer & Matrix Switch

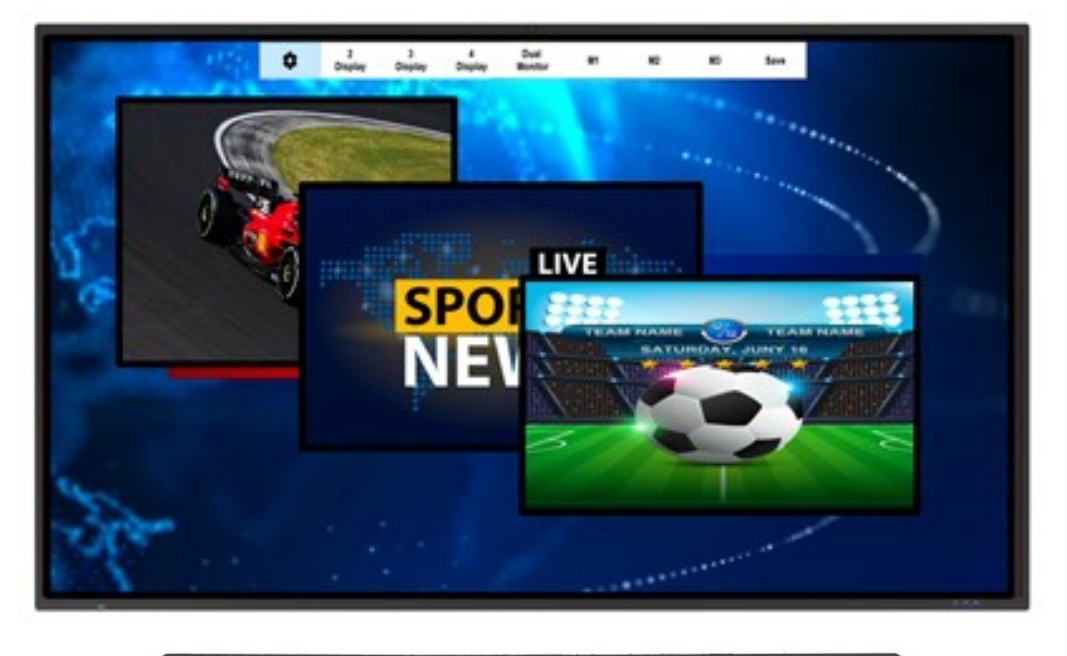

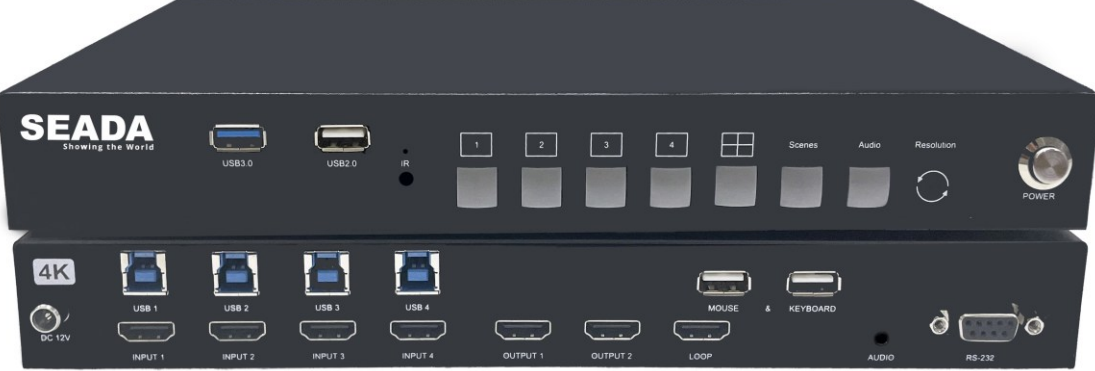

**USER MANUAL** 

Ver 3.0

# Content

| 1. | Introduction                  |   |   |  |  |  |
|----|-------------------------------|---|---|--|--|--|
| 2. | Features                      |   | 2 |  |  |  |
| 3. | Front Pane                    | 9 | 3 |  |  |  |
| 4. | Rear Pane                     | l | 4 |  |  |  |
| 5. | Remote Control Operation      |   |   |  |  |  |
| 6. | Mouse & Keyboard Operation    |   |   |  |  |  |
|    | 6.1. Input Signals Management |   |   |  |  |  |
|    | 6.1.1. Operation Menu         |   |   |  |  |  |
|    | 6.2. KVM Signals Management   |   |   |  |  |  |
| 7. | . System Diagram              |   |   |  |  |  |
| 8. | . RS232 command 1             |   |   |  |  |  |

### 1. Introduction

The SD-MV-KM43 KVM Matrix with Multiviewer & Matrix Switch is designed to display multi video inputs anywhere & any size onto one or two displays. It features four HDMI inputs supporting up to 4K and 2 HDMI outputs with resolution up to 4K as well. It also provides a HDMI loop out for any one of 4 inputs and 1 analog output for audio processing. It is extremely flexible and seamless switching capable multiviewer making it perfect for applications such as broadcasting, security, boardroom, TV studio and so on.

SD-MV-KM43 supports KVM for all 4 HDMI input signals. Customers can display all 4 PC signals onto signal monitor and KVM control them simultaneously or customer can display those 4 PC signals onto two monitors and use the 'move and switch' feature to control them which means that the very same set of keyboard & mouse can move freely between two screens when 2 HDMI outputs is set up as 1x2 KVM station. It supports access to external devices, such as printers, USB disk etc, and all external USB devices can be shared by all 4 PCs simultaneously.

Control is quick and comprehensive on SD-MV-KM43, it can be controlled using buttons at the front panel, the remote control, RS232 commands, or Mouse & keyboard directly.

#### 2. Features

- 1. 4 x HDMI2.0 inputs and 2 x HDMI2.0 output with resolution up to 3840x2160@60Hz.
- 2. 1 x HDMI2.0 loop out, resolution up to 3840 x 2160@60Hz.
- 3. Support 4 in 2 out matrix switching
- 4. Support Multiview each screen with quad-view, triple view, dual-view and full view
- 5. All signal windows position and size can be adjusted arbitrarily.
- 6. 4 x PC USB/BM input, 2 x USB/AM mouse and keyboard input.
- 7. Support access to external USB devices by 4 PCs simultaneously.
- 8. 3 customized screen layouts save and recall.
- 9. PIP transparency setting, signals switching and scenes save/recall through mouse and keyboard.
- 10. Operate 4 computers at the same time by a set of mouse and keyboard.
- 11.3.5mm stereo audio output for de-embedding.
- 12.Control by front panel buttons, IR remote control, Mouse & keyboard, RS232(Third party control)

## 3. Front Panel

|--|

|        | •          | 1                                                                                                    |  |  |  |
|--------|------------|----------------------------------------------------------------------------------------------------|--|--|--|
| No.    | Menu       | Function                                                                                                    |  |  |  |
| 1      | IR         | Receive signals from the remote control.                                                                            |  |  |  |
| 2      | 1          | Short press the button to select input 1 on full screen.<br>Long press for 3 seconds to select input 1 as loop out. |  |  |  |
| 3      | 2          | Short press the button to select input 2 on full screen.<br>Long press for 3 seconds to select input 2 as loop out. |  |  |  |
| 4      | 3          | Short press the button to select input 3 on full screen.<br>Long press for 3 seconds to select input 3 as loop out  |  |  |  |
| 5      | 4          | Short press the button to select input 4 on full screen.<br>Long press for 3 seconds to select input 4 as loop out. |  |  |  |
| 6      |            | Quad-view mode for 2 duplicated outputs<br>Dual-view mode for 2 different outputs                                   |  |  |  |
| 7      | Scenes     | Recall preset layoutss from M1, M2 and M3.                                                                          |  |  |  |
| 8      | Audio      | Switching audio output from 4 HDMI inputs.                                                                          |  |  |  |
| 9      | Resolution | Press the button to switch output resolution.                                                                       |  |  |  |
| 10     | Power      | Power on/off switch.                                                                                                |  |  |  |
| 11 USB |            | External USB device can be shared by 4 input PCs at the same time via these 2 USB ports.                            |  |  |  |

### 4. Rear Panel

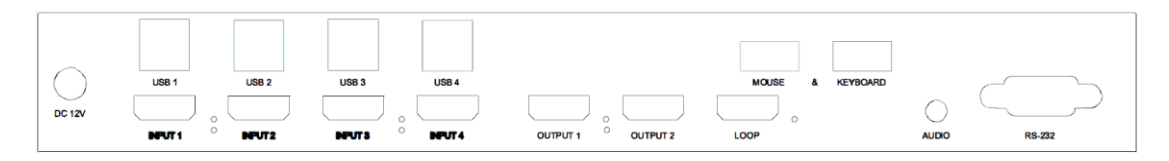

| No.                    | Menu                                                | Function                                                              |  |  |  |
|------------------------|-----------------------------------------------------|-----------------------------------------------------------------------|--|--|--|
| 1                      | Input 1                                             | HDMI input interface 1, resolution up to 4K60hz                       |  |  |  |
| 2 Input 2              |                                                     | HDMI input interface 2, resolution up to 4K60hz                       |  |  |  |
| 2                      | Input 3                                             | HDMI input interface 3, resolution up to 4K60hz                       |  |  |  |
| 4                      | Input 4                                             | HDMI input interface 4, resolution up to 4K60hz                       |  |  |  |
| 5                      | Output 1                                            | HDMI output interface 1, resolution up to 4K60hz                      |  |  |  |
| 6                      | Output 2                                            | HDMI output interface 2, resolution up to 4K60hz                      |  |  |  |
| 7                      | LOOP                                                | HDMI loop out interface, resolution up to 4K60hz                      |  |  |  |
| 8 USB 1                |                                                     | USB/BM input interface 1                                              |  |  |  |
| 9 USB 2                |                                                     | USB/BM input interface 2                                              |  |  |  |
| 10 USB 3               |                                                     | USB/BM input interface 3                                              |  |  |  |
| 11                     | USB 4                                               | USB/BM input interface 4                                              |  |  |  |
| 12 Keyboard            |                                                     | Connect this USB/AM interface with keyboard or mouse for KVM control. |  |  |  |
| 13 Mouse               |                                                     | Connect this USB/AM interface with keyboard or mouse for KVM control. |  |  |  |
| 14 Audio HDMI<br>analo |                                                     | HDMI audio de-embedding output via this 3.5mm analog audio jack.      |  |  |  |
| 15                     | 15 RS232 Third party central control via this RS232 |                                                                       |  |  |  |
| 16 DV12V               |                                                     | Power interface                                                       |  |  |  |

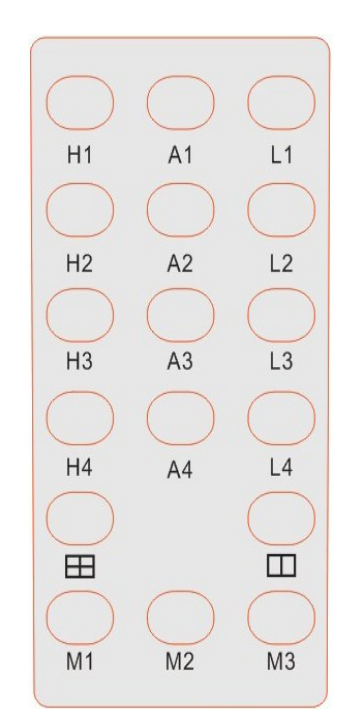

| Button                             | Function                                  |
|------------------------------------|-------------------------------------------|
| H1                                 | Select input 1 on full screen display     |
| H2                                 | Select input 2 on full screen display     |
| H3                                 | Select input 3 on full screen display     |
| H4                                 | Select input 4 on full screen display     |
| A1                                 | Switch to audio of HDMI input 1           |
| A2                                 | Switch to audio of HDMI input 2           |
| A3 Switch to audio of HDMI input 3 |                                           |
| A4                                 | Switch to audio of HDMI input 4           |
| L1 Select input 1 as loop out      |                                           |
| L2                                 | Select input 2 as loop out                |
| L3 Select input 3 as loop out      |                                           |
| L4                                 | Select input 4 as loop out                |
|                                    | Quad-view display for 2 duplicate outputs |
|                                    | Dual-view display for 2 different outputs |
| M1                                 | Recall preset mode 1                      |
| M2                                 | Recall preset mode 2                      |
| M3                                 | Recall preset mode 3                      |

# 5. Remote Control Operation

### 6. Mouse & Keyboard Operation

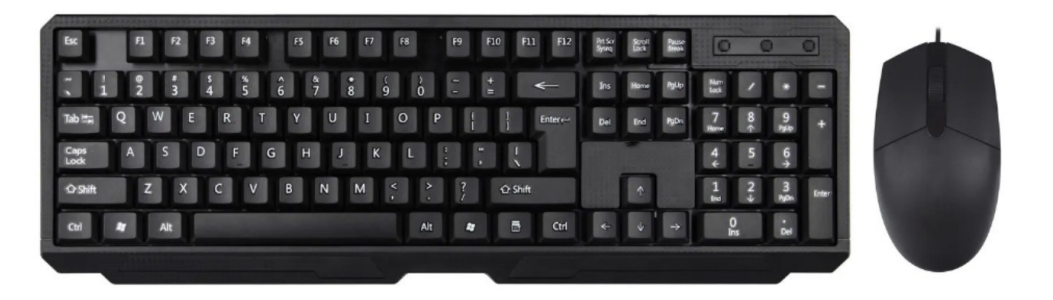

**Mouse Wheel:** By double-clicking the mouse wheel, you can switch between the functions of KVM and controlling the signal windows for Multiview and signal switching.

#### 6.1.Input Signals Management

When the operation menu is shown on the top of the screen, the system is in the mode of signals management for Multiview and signal switching.

Users can manage the input signal window size, layout, signal switching, resolution adjustment, audio switching and so on.

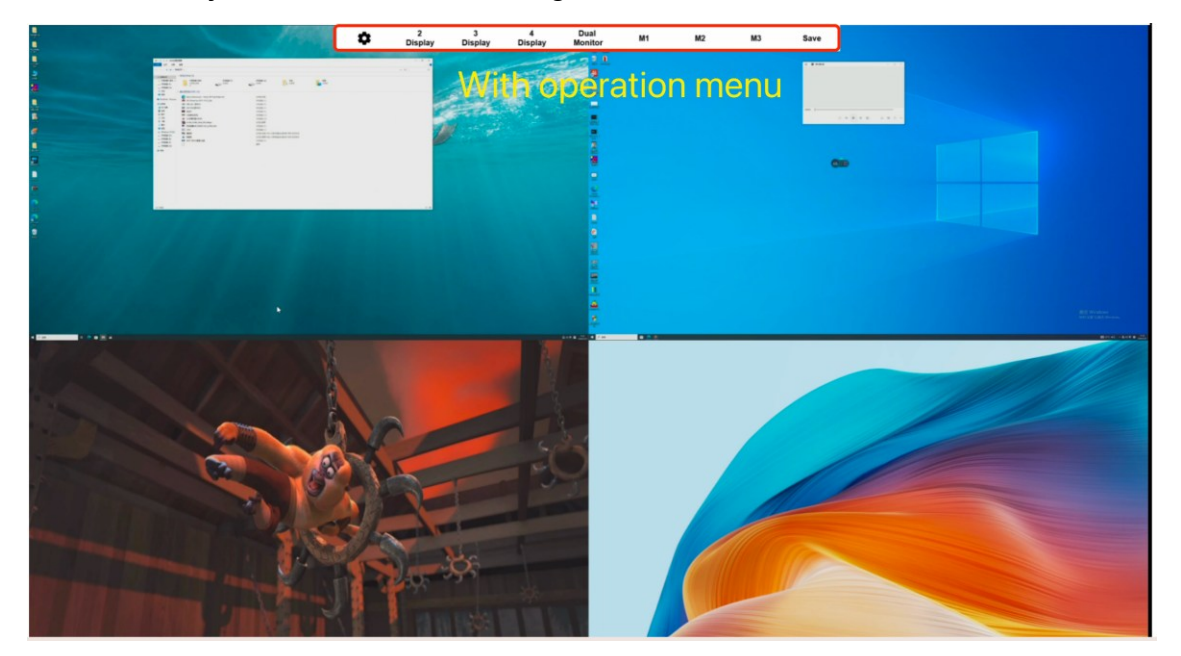

### 6.1.1. Operation Menu

#### a) Signals Setup

| \$                                                         | 2<br>Display                | 3<br>Display                                                                                                    | 4<br>Display                                                                                    |   | Dual<br>Monitor                                                                                                    | M1     | M2                                                                                                    | N | 13                                       | Save             |
|------------------------------------------------------------|-----------------------------|----------------------------------------------------------------------------------------------------|-------------------------------------------------------------------------------------------------|---|----------------------------------------------------------------------------------------------------|--------|----------------------------------------------------------------------------------------------------|---|------------------------------------------|------------------|
| Resolution<br>Audio Out<br>PIP Blenc<br>Mouse<br>Bypass Ou | n ><br>t ><br>ling ><br>t > | 4K60<br>• 4K30<br>FHD<br>1920 x 120<br>1920 x 144<br>2048 x 115<br>2560 x 108<br>2560 x 144<br>2560 x 160<br>4096 x 216<br>4096 x 216 | 00 60Hz<br>10 60Hz<br>12 60Hz<br>10 60Hz<br>10 60Hz<br>10 60Hz<br>10 60Hz<br>10 60Hz<br>10 60Hz | • | Audio Out<br>HDMI In 0<br>HDMI In 1<br>HDMI In 2<br>HDMI In 3<br>PIP Blending<br>Level 0<br>Level 1<br>Level 2<br>Level 3<br>Level 4<br>Level 5 | S<br>N | Mouse<br>ingle Mouse<br>Multiple Mouse<br>Bypass Out<br>By Mouse<br>HDMI In 0<br>HDMI In 1<br>HDMI In 2<br>HDMI In 3 | • | HDMI In<br>HDMI In<br>HDMI In<br>HDMI In | 0<br>1<br>2<br>3 |

Users can set up the parameters of the device and signals in this section

Resolution Select output resolution, there are 11 options. Audio Out Select audio output from HDMI input 1 to input 4. In PIP mode, using this menu to set the sub-window **PIP Blending** transparency. There are 6 options from level 0 to level 5. Switch between single mouse and multi-mouse mode. Single Mouse: Users can control any one of the computers Mouse across the screen. Multiple Mouse: Users can control 4 computers at the same time. Loop out setting. By Mouse: It will automatically loop out the computer signal **Bypass Out** that the mouse is controlling. **HDMI In 0-4**: To select the loop out from option HDMI input 1 to HDMI input 4(HDMI In 0 to HDMI In 3). Right click the mouse on any of the signal window to open **Sigal Switch** the drop-down menu to select the required signal. In non-PIP mode, double-click the left mouse button on any Signal in full window to make the current signal in full-screen. display Double-click again to return to the original layout. In PIP mode, double clicking on the top layer window to Signals location swap swap location with the bottom layer window.

#### b) Signals Layout Setup

Users can set up the multiview layouts here. Users are able to customize the size and position of the signal windows and save it as preset layouts.

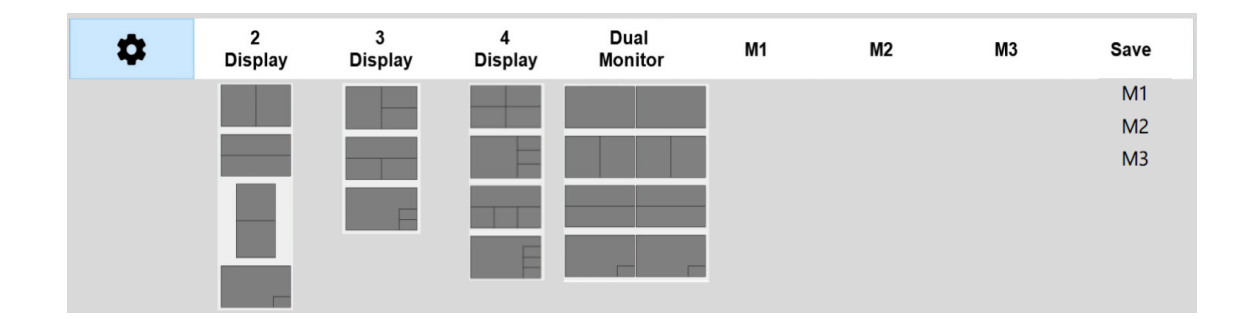

| Duplicated outputs                  | 2 Display | Dual view display, there are 2 layouts                                     |  |  |
|-------------------------------------|-----------|----------------------------------------------------------------------------|--|--|
| Users can customize the             | 3 Display | Triple view display, there are 3 layouts                                   |  |  |
| layouts and save them onto M1-M3    | 4 Display | Quad view display, there are 4 layouts                                     |  |  |
| <b>Dual Monitor</b> (2 different oເ | ıtputs)   | 4 preset layouts, users can customize the layouts and save them onto M1-M3 |  |  |
| M1                                  |           | Recall Layout 1                                                            |  |  |
| M2                                  |           | Recall Layout 2                                                            |  |  |
| M3                                  |           | Recall Layout 3                                                            |  |  |
| Save                                | M1        | Save Layout 1                                                              |  |  |
| (customize and save the             | M2        | Save Layout 2                                                              |  |  |
| preset layouts)                     | M3        | Save Layout 3                                                              |  |  |

### 6.2.KVM Signals Management

By double-clicking the mouse wheel to hide the Operation Menu to access the KVM mode. Users can manage up to 4 PCs on a single monitor or across two monitors

**Single Monitor**: Mouse can be moved freely between different PC windows and KVM control them

**Dual Monitors**: Mouse can be moved freely between these two monitors and control any of the PCs.

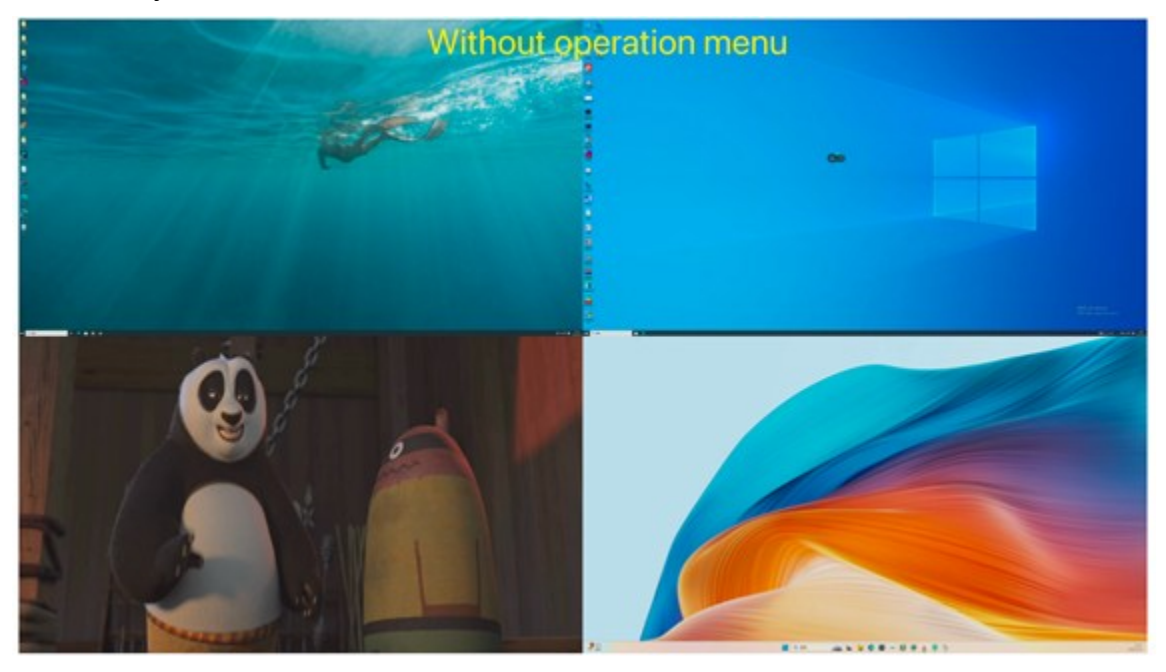

7. System Diagram

NOTE:

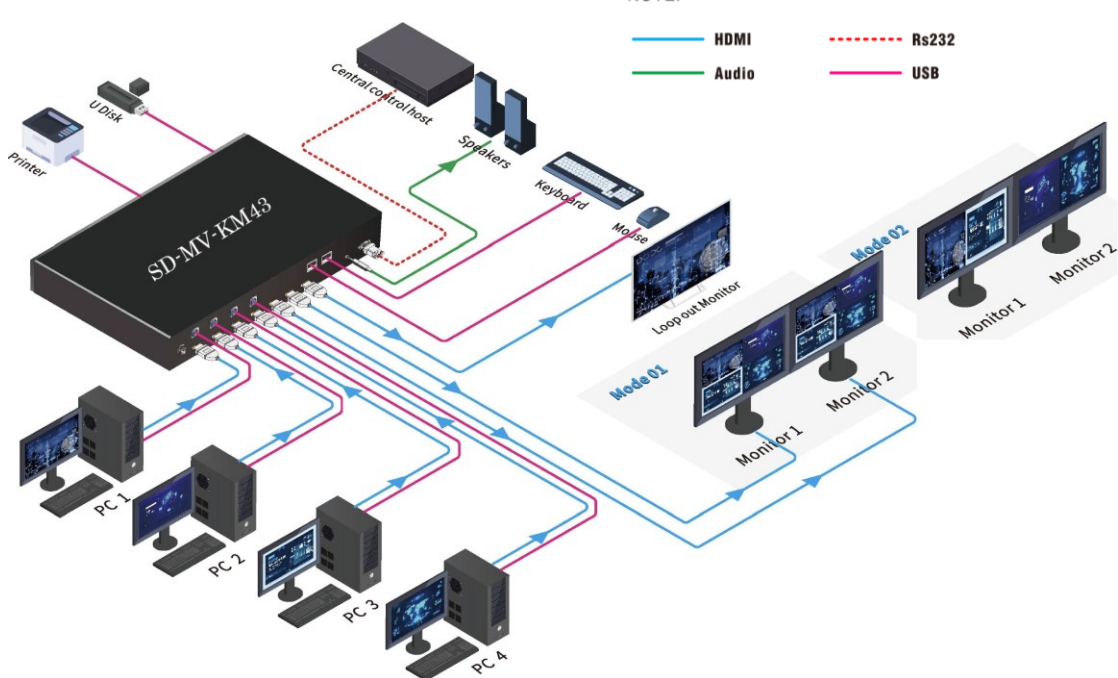

### 8. RS232 command

#### Communication protocol

Default baud rate: 115200 Data bit:8 Stop bit:1 Parity bit: None Note: '<' and '>' in the following commands are sending characters, and the command ',' or '.' cannot be omitted. Please note the upper and lower case in the command.

| RS232 command                                           | Function     | Remarks                                              | Examples                                          |
|---------------------------------------------------------|--------------|------------------------------------------------------|---------------------------------------------------|
| <switch,video,0,in,out></switch,video,0,in,out>         | Signal       | in: 0-3 correspond to input signal 1/2/3/4           | Switch input signal 3 to window 2                 |
|                                                         | switching    | out: 0-3 correspond to windows 1/2/3/4               | <switch,video,0,2,1></switch,video,0,2,1>         |
| <switch,audio,0,in,out></switch,audio,0,in,out>         | Audio        | in: 0/1/2/3 correspond to input audio 1/2/3/4        | Switch the output audio to input 4                |
|                                                         | switching    | out: 0                                               | <switch,audio,0,3,0></switch,audio,0,3,0>         |
| <switch,loop,0,in,out></switch,loop,0,in,out>           | Loop out     | : 0-4 out:2                                          | Loop out the input 3                              |
|                                                         | switching    | in: 0 is to loop out the PC signal that the mouse is | <switch,loop,0,3,2></switch,loop,0,3,2>           |
|                                                         |              | controlling                                          |                                                   |
|                                                         |              | automatically. in: 1-4 correspond to input 1-4       |                                                   |
| <config,output,reso,0,fmrt></config,output,reso,0,fmrt> | Set output   | fmrt: 0-10 correspond to 11 resolutions in the       | Set the out resolution with 4K60                  |
|                                                         | resolution   | menu:                                                | <config,output,reso,0,0></config,output,reso,0,0> |
|                                                         |              | 4K60, 4K30, FHD, 1920x1200@60Hz,                     |                                                   |
|                                                         |              | 1920x1440@60Hz, 2048x1152@60Hz,                      |                                                   |
|                                                         |              | 2560x1080@60Hz, 2560x1440@60Hz,                      |                                                   |
|                                                         |              | 2560x1600@60Hz, 4096x2160@30Hz,                      |                                                   |
|                                                         |              | 4096x2160@60Hz                                       |                                                   |
| <config,pip,blend,0,level></config,pip,blend,0,level>   | Set PIP      | level:0-5 (available in PIP mode)                    | Set the PIP transparency to level                 |
|                                                         | transparency |                                                      | 2                                                 |

|                                                           |              |                                                | <config,pip,blend,0,2></config,pip,blend,0,2> |
|-----------------------------------------------------------|--------------|------------------------------------------------|-----------------------------------------------|
| <recall,display,0,wins,mode></recall,display,0,wins,mode> | Set output   | wins:0-4 0: Dual-view for 2 different outs     | Setting the output display layout             |
|                                                           | display      | 1: full screen 2: Dual-view 3: Triple-view 4:  | to                                            |
|                                                           | layout       | Quadview                                       | quad-view with the 1st mode                   |
|                                                           |              | mode: 0-4 correspond to modes 1-5 (the list as | layout.                                       |
|                                                           |              | show below)                                    | <recall,display,0,4,0></recall,display,0,4,0> |
| <save,scene,0,index></save,scene,0,index>                 | Save Preset  | index: 0-2 correspond to preset scene 1-3      | Save Preset scene 2                           |
|                                                           | scene        |                                                | <save,scene,0,1></save,scene,0,1>             |
| <load,scene,0,index></load,scene,0,index>                 | ecall preset | index: 0-2 correspond to preset scene 1-3      | Recall Preset scene 3                         |
|                                                           | scene        |                                                | <load,scene,0,2></load,scene,0,2>             |